## **Buchungseinheiten - Informationen**

Mit diesem Programm können getätigte Buchungseinheiten in Bezug auf die einzelnen Standorte, Lager und Stellplätze eingesehen werden.

Wählen Sie dazu einen Artikel aus und geben Sie eine Anzeigeoption für die Anzeige an. Klicken Sie anschließend auf **Hierarchie anzeigen**.

| Buchungseinheiten - Info  Buchungseinheiten - Info  Iierarchie anzeigen Iierarchie anzeigen Iierarchieanzeige Iierarchieanzeige Standort Iierarchieanzeige Standort Iierarchieanzeige Standort Iierarchieanzeige Iierarchieanzeige Ii                                                                                                    | 🍟 Buchungseinheiteninfo          |      |                        |                          |                        |                   |          |       |                    |            | ▣      | 23 |
|----------------------------------------------------------------------------------------------------|----------------------------------|------|------------------------|--------------------------|------------------------|-------------------|----------|-------|--------------------|------------|--------|----|
| Hierarchie anzeigen     Hierarchieanzeige     BP - Bereitstellung Produktion     EK - Etikettenlager Konf.     FP - Fertigware Produktion     GF - Gefahrstofflager - Regallar     A A01-01     A A01-02     A A02-02     Enheit A Artikel-Nr.     Charge   Menge     GF - Gefahrstofflager - Regallar     A A01-01     A A02-02     Enheit A Artikel-Nr.   Charge   Menge   GK   Lager   Lager     Einheit A Artikel-Nr.   Charge   Menge   GK   Lager   Lager     Einheit A Artikel-Nr.   Charge   Menge   GK   Lager   Lager     Einheit A Artikel-Nr.   Charge   Menge   GK   Lager   Lager     Einheit A Artikel-Nr.   Charge   Menge   GK   Lager   Stellplatz   Q   Stellplatz     Einheit A Artikel-Nr.   Charge   Menge   GF   I Anti-01   Einheit     Einheit A Artikel-Nr.   Charge   Menge   GF   I Anti-01   Einheit     Einheit A Artikel-Nr.   Charge   Menge   GF <td>Buchungseinhe</td> <td>iten</td> <td>n - Inf</td> <td>0</td> <td></td> <td></td> <td></td> <td></td> <td></td> <td></td> <td></td> <td>9</td>                                                                                                    | Buchungseinhe                    | iten | n - Inf                | 0                        |                        |                   |          |       |                    |            |        | 9  |
| Hierarchie anzeigen     BK - Bereitstellung Konf.     BP - Bereitstellung Produktion     EK - Etikettenlager Konf.     FP - Fertigware Produktion     Standort     Bereitstellung Konf.     FP - Fertigware Produktion     EK - Etikettenlager Konf.     Lager     Lager     Lager     Lager     Lager     Lagerbereich     A-01-01     A-01-02     A-02-02     A-02-02     A-02-02     A-03-01     I1686 * R000000023     R01400056     13,57 kg   E0     GF I A-01-01     A-03-02                                                                                                    | •                                |      |                        |                          |                        |                   |          |       |                    |            |        | /  |
| Hierarchie anzeigen     BK - Bereitstellung Konf.     BP - Bereitstellung Produktion     EK - Etikettenlager Konf.     FP - Fertigware Produktion     FP - Fertigware Produktion     FP - Fertigware Produktion     FP - Fertigware Produktion     FP - Gefahrstofflager - Regallar     FP - Regalbereich     FP - Regalbereich     FP - Rega                                                                                                    |                                  |      |                        |                          |                        |                   |          |       |                    | 2          |        |    |
| BK - Bereitstellung Konf.   Artikel   Artikel   Hierarchieanzeige     BP - Bereitstellung Produktion   EK - Etikettenlager Konf.   Standort   Lager     FP - Fertigware Produktion   Standort   Image: Standort   Lager     GF - Gefahrstofflager - Regallar   Image: Image: Image: Standort   Image: Image: Imag                                                                                                    |                                  |      |                        |                          |                        |                   |          |       | <u>H</u> ierarchie | e an       | zeigei | n  |
| Image: BP - Bereitstellung Produktion   Standort   Image: Standort   Image: Standort     Image: FP - Fertigware Produktion   Image: Standort   Image: Standort   Image: Standort   Image: Standort     Image: FP - Fertigware Produktion   Image: Standort   Image: Standort   Imag                                                                                                    | BK - Bereitstellung Konf.        | Art  | rtikel                 | ۹                        |                        |                   | •        | Hiera | archieanzei        | ge -       |        |    |
| Image: EK - Etikettenlager Konf.   Image: EK - Etikettenlager Konf.     Image: FP - Fertigware Produktion   Image: EK - Etikettenlager - Regallar     Image: I - Regalbereich   Image: Image: Etikettenlager - Regallar     Image: I - Regalbereich   Image: Image: Ima                                                                                                    | BP - Bereitstellung Produktion   |      |                        |                          |                        |                   |          | Stan  | dort 🧕             |            |        |    |
| Image: Set of the relegence of the set of the set of the                                                                                                    | EK - Etikettenlager Konf.        | St   | tandort                |                          |                        |                   |          | Lage  | r (                |            |        |    |
| Image: Inclusion inclusion inclustratina inclusion inclusion inclusion inclusion inc                                                                                                    | GF - Gefahrstofflager - Regallar |      |                        |                          |                        |                   |          | Lage  | rhereich @         |            |        |    |
| ▲ A-01-01   ▲ aperbereich   ▼     ▲ A-02-02   ▲ A-02-02   ■ A-03-01     ▲ A-03-01   ■ A-03-02   ■ Binheit A Artikel-Nr.   Charge Menge GK Lager LB Stellplatz Q S     ▲ A-03-01   ■ A-03-02   ■ Binheit A Bronon00023   R01400056 13,57 kg E0 GF I A-14-01   ■ A-01-01     ▲ A-03-02   ■ Binheit A Bronon00026   R01400074 5 kg E0 GF I A-01-01   ■ A-07-02     ■ A-03-02   ■ Binheit A Bronon00028   R01400074 5 kg E0 GF I A-07-02                                                                                                    | 🗄 🔤 I - Regalbereich             | La   | ager                   |                          |                        |                   | •        | Lage  | Dereich            |            |        |    |
| → → → → → → → → → → → → → → → → → → →                                                                                                    | A-01-01                          | La   | agerbereich            |                          |                        |                   | -        |       |                    |            |        |    |
| Einheit     A     Artikel-Nr.     Charge     Menge     GK     Lager     LB     Stellplatz     U     S       Image     A-02-02     11686     *     R00000023     R01400056     13,57 kg     E0     GF     I     A-14-01     I     I     I     I     F479     R00000024     3353     6,959939 kg     E0     GF     I     A-01-01     I     I </td <td>A-01-02</td> <td></td> <td></td> <td></td> <td></td> <td>[</td> <td></td> <td></td> <td></td> <td>. (</td> <td></td> <td></td>                                                                                                    | A-01-02                          |      |                        |                          |                        | [                 |          |       |                    | . (        |        |    |
| → A-03-02<br>→ A-03-02<br>→ A-03-02<br>→ A-03-02<br>→ A-03-02<br>→ A-03-02<br>→ A-03-02<br>→ A-03-02<br>→ A-03-02<br>→ A-03-02<br>→ A-03-01<br>→ A-03-01<br>→ A-03-01<br>→ A-03-01<br>→ A-03-01<br>→ A-03-01<br>→ A-03-01<br>→ A-03-01<br>→ A-03-01<br>→ A-03-01<br>→ A-03-01<br>→ A-03-01<br>→ A-03-01<br>→ A-03-02<br>→ A-03-02<br>→ A-03-01<br>→ A-03-01<br>→ A-03-01<br>→ A-03-01<br>→ A-03-01<br>→ A-03-01<br>→ A-03-01<br>→ A-03-01<br>→ A-03-02<br>→ A-03-02<br>→ A-03-02<br>→ A-03-02<br>→ A-03-02<br>→ A-03-02<br>→ A-03-02<br>→ A-03-02<br>→ A-03-01<br>→ A-03-01<br>→ A-0 | A-02-02                          |      | Einheit   A<br>11000 × | Artikel-Nr.              | Charge                 | Menge<br>12.57 kg | GK       | Lager | LB Stellpla        | atz  <br>1 | QS     |    |
| A-03-02 16361 * R000000026 R01400074 5 kg E0 GF I A-07-02<br>16477 * R000000028 R01400051 7 kg E0 GF I A-07-02                                                                                                    | A-03-01                          | i i  | 15479                  | R000000023               | 3353                   | 6,959999 kg       | EO       | GF    | I A-14-0           | 1          |        | =  |
| 113 $1164//$ $1164//$ $1164//$ $1164//$ $1164//$ $1164//$                                                                                                    | A-03-02                          | 1    | 16361 ×                | R00000026                | R01400074              | 5kg -             | EO       | GF    | I A-07-0           | 2          |        |    |
| A-04-01 15150 * B010000128 B01400037 575kg E0 GE L 0.14.01                                                                                                    | A-04-01                          |      | 16477 × 15150 × 1      | RUUUUUUU28<br>R000000128 | R01400051<br>B01400037 | /kg<br>675kg      | EU<br>FO | GE    | I A-04-0           | 1<br>1     |        |    |
| A-04-02 15357 * R000000128 R01400079 6.5 kg E0 GF I A-14-01                                                                                                    | A-04-02                          | 1    | 15357 ×                | R000000128               | R01400079              | 6,5 kg            | EO       | GF    | I A-14-0           | 1          |        |    |
| A-05-01 822 * R000000129 3606 9.5 kg PK GF I A-12-01                                                                                                    | A-05-01                          | 8    | 322 ×                  | R000000129               | 3606                   | 9,5 kg            | ΡK       | GF    | I A-12-0           | 1          |        |    |
| A-05-02 13592 * R00000131 R01400030 4,82 kg E0 GF I A-05-01                                                                                                    | A-05-02                          | 1    | 13592 ×                | R000000131               | R01400030              | 4,82 kg           | EO       | GF    | I A-05-0           | 1          |        |    |
| A-06-01 H435 K00000132 K0140069 39kg PK GF I A-08-01                                                                                                    | A-06-01                          | 8    | 11435<br>357 ×         | R000000132<br>R000000133 | RU1400069<br>3418      | 30,2 Kg<br>3 9 ka | PK       | GE    | I Α-08-0           | 1<br>2     |        |    |
| A-06-02 15612 * R000000135 2076 1.834 kg PK GF I A-05-02                                                                                                    | A-06-02                          | 1    | 15612 ×                | R000000135               | 2076                   | 1,834 kg          | PK       | GF    | I A-05-0           | 2          |        |    |
| A-07-01 13005 * R000000136 R01400086 4.6 kg E0 GF I A-12-01                                                                                                    | A-07-01                          | 1    | 13005 ×                | R000000136               | R01400086              | 4,6 kg            | EO       | GF    | I A-12-0           | 1          |        |    |
| A-07-02 165/52 R000000136 R01500005 50 kg E0 GF I A-12-01                                                                                                    | A-07-02                          |      | 16752<br>16994         | R000000136               | R01500005              | 50 kg<br>1 kg     | EU       | GF    | I A-12-0           | 1          | ×      |    |
| A-08-01 16995 B00000136 B015000061kg E0 GF I A-08-02 *                                                                                                    | A-08-01                          | i    | 16995                  | R000000136               | R01500006              | 1 kg              | EO       | GF    | I A-03-0           | 2          | ×      |    |
| A-08-02 16996 R000000136 R01500006 1 kg E0 GF I A-09-01 *                                                                                                    | A-08-02                          | 1    | 16996                  | R000000136               | R01500006              | 1 kg              | ĒŨ       | GF    | I A-09-0           | 1          | ×      |    |
| A-09-01                                                                                                    | A-09-01                          | 1    | 16997                  | R000000136               | R01500006              | 1 kg              | EO       | GF    | I A-09-0           | 2          | *      |    |
| 16998 RUUUUUU136 RU15000061 1 kg EU GF I A-10-02 *                                                                                                    | A-09-02                          | 1    | 16998<br>10587         | R000000136               | R01500006              | 1 Kg<br>12 5 kg   | EU<br>PK | GE    | I A-10-0           | ∠<br>1     |        |    |
| A-10-01 969 * R000000138 3249 2,8 kg PK GF I A-01-02                                                                                                    | A-10-01                          | 9    | 369 ×                  | R000000138               | 3249                   | 2,8 kg            | PK       | GF    | I A-01-0           | 2          |        |    |
| 9689 R000000139 R01400039 9,95 kg E0 GF I A-05-02                                                                                                    | 40.00                            | 9    | 9689                   | R000000139               | R01400039              | 9,95 kg           | EO       | GF    | I A-05-0           | 2          |        |    |
| 16230 * R000000140 R01400022 4,64 kg E0 GF I A-11-01                                                                                                    |                                  | 1    | 16230 ×                | R000000140               | R01400022              | 4,64 kg           | EO       | GF    | I A-11-0           | 1          |        | Ψ. |

Nun wird die Hierarchie angezeigt, deren Unterteilung sich nach Auflösung von Standort, den untergeordneten Lagern und deren Stellplätze richtet.

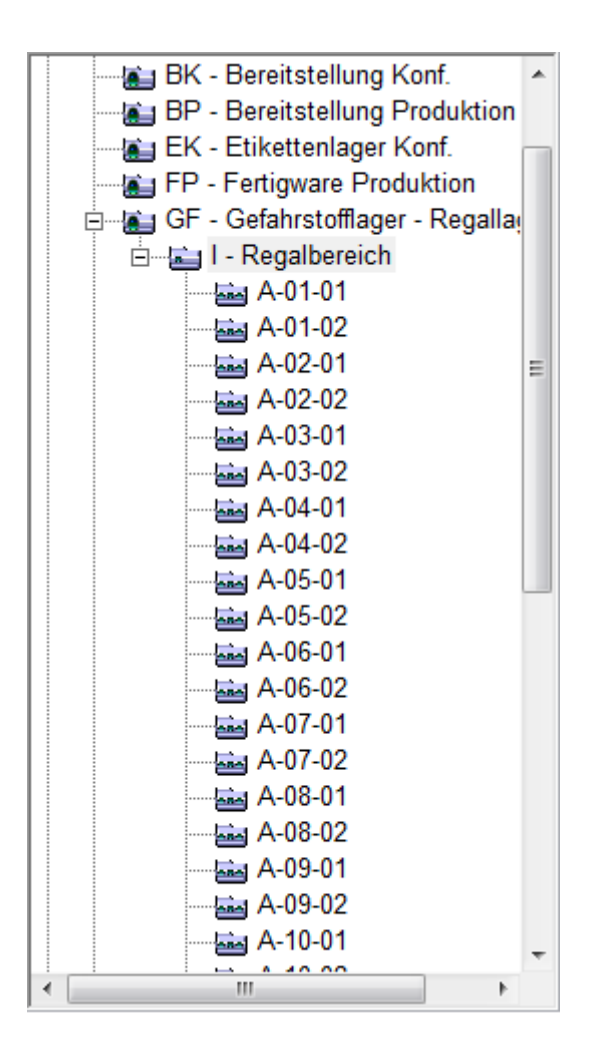

Wählen Sie nun einen Lagerbereich oder einen Stellplatz aus, um die einzelnen Einheiten anzuzeigen.

Angegeben werden artikelspezifische Daten sowie das Lager und der Stellplatz, in dem sich der Artikel befindet:

| Einheit | Α | Artikel-Nr. | Charge    | Menge       | GK | Lager | LB | Stellplatz | Q | S |   |
|---------|---|-------------|-----------|-------------|----|-------|----|------------|---|---|---|
| 11686   | × | R00000023   | R01400056 | 13,57 kg    | EO | GF    | 1  | A-14-01    |   |   | - |
| 15479   |   | R00000024   | 3353      | 6,959999 kg | EO | GF    | I  | A-01-01    |   |   | - |
| 16361   | × | R00000026   | R01400074 | 5 kg        | EO | GF    | I  | A-07-02    |   |   |   |
| 16477   | × | R00000028   | R01400051 | 7 kg        | EO | GF    | I. | A-04-01    |   |   |   |
| 15150   | × | R000000128  | R01400037 | 67,5 kg     | EO | GF    | I. | A-14-01    |   |   |   |
| 15357   | × | R000000128  | R01400079 | 6,5 kg      | EO | GF    | I. | A-14-01    |   |   |   |
| 822     | × | R000000129  | 3606      | 9,5 kg      | PK | GF    | I. | A-12-01    |   |   |   |
| 13592   | × | R000000131  | R01400030 | 4,82 kg     | EO | GF    | I. | A-05-01    |   |   |   |
| 11435   |   | R000000132  | R01400069 | 30,2 kg     | PK | GF    | I. | A-08-01    |   |   |   |
| 857     | × | R000000133  | 3418      | 3,9 kg      | PK | GF    | I. | A-02-02    |   |   |   |
| 15612   | × | R000000135  | 2076      | 1,834 kg    | PK | GF    | I. | A-05-02    |   |   |   |
| 13005   | × | R000000136  | R01400086 | 4,6 kg      | EO | GF    | I. | A-12-01    |   |   |   |
| 16752   |   | R000000136  | R01500005 | 50 kg       | EO | GF    | I. | A-12-01    |   |   |   |
| 16994   |   | R000000136  | R01500006 | 1 kg        | EO | GF    | I. | A-03-01    | × |   |   |
| 16995   |   | R000000136  | R01500006 | 1 kg        | EO | GF    | I  | A-08-02    | × |   |   |
| 16996   |   | R000000136  | R01500006 | 1 kg        | EO | GF    | I. | A-09-01    | × |   |   |
| 16997   |   | R000000136  | R01500006 | 1 kg        | EO | GF    | I. | A-09-02    | × |   |   |
| 16998   |   | R000000136  | R01500006 | 1 kg        | EO | GF    | I. | A-10-02    | × |   |   |
| 10587   |   | R000000137  | R01400061 | 12,5 kg     | PK | GF    | I. | A-10-01    |   |   |   |
| 969     | × | R000000138  | 3249      | 2,8 kg      | PK | GF    | I. | A-01-02    |   |   |   |
| 9689    |   | R000000139  | R01400039 | 9,95 kg     | EO | GF    | I. | A-05-02    |   |   |   |
| 16230   | × | R000000140  | R01400022 | 4,64 kg     | EO | GF    | 1  | A-11-01    |   |   | Ŧ |